# Idaho POST Portal Application Process

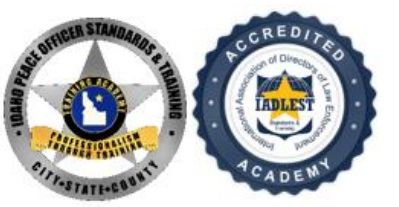

PEACE OFFICER STANDARDS & TRAINING

### **Completing the Idaho POST Portal Application Process**

**1** In your email account you should have an email from <u>no-reply@post.idaho.gov</u> inviting you to start the academy/lateral application process. Click on the link to begin.

| FW: [External] POST Offsite Academy Application                                                                                                    |               |                  |                              |               |
|----------------------------------------------------------------------------------------------------|---------------|------------------|------------------------------|---------------|
|                                                                                                    | ← Reply       | ≪ Reply All      | → Forward<br>Tue 1/10/2023 4 | •••<br>:51 PM |
| FYI                                                                                                    |               |                  |                              |               |
| From: no-reply@post.idaho.gov <no-reply@post.idaho.gov><br/>Sent: Tuesday, January 10, 2023 3:42 PM<br/>To:<br/>Subject: [External] POST Offsite Academy Application</no-reply@post.idaho.gov>                                                    |               |                  |                              |               |
| Your agency has released an application for you to apply to challenge a POST Training academy. Click on the link below to start the application<br>any questions.<br>https://post.idaho.gov/AgencyPortal/applicant/loadApplication.action?postId= | process. Plea | ase contact your | agency if you ha             | ave           |

**2** You will be taken to your application portal. Please carefully read and acknowledge the disclaimer by clicking the box and then clicking **I Agree**.

| Peace Officer Standards and Training Application and Certification Process                                                                                                    |
|----------------------------------------------------------------------------------------------------|
| The Challenge application must be complete before you can submit it. Please remember to save your work. Print a copy of the completed application for your records.                                                                                                    |
| The help icon (②), next to the manage upload buttons, provides information to verify documents are valid and acceptable.                                                                                                    |
| It is your responsibility to personally complete this form and provide all required information. There are very few automatic bases for rejection. Even issues of prior misconduct, such as illegal drug use, driving under the influence, theft, or even arrest or conviction are usually not, in and of themselves, automatically disqualifying. However, deliberate misstatements or omissions can and often will result in your application being rejected, regardless of the nature or reason for the misstatements/omissions. Under Idaho law, in accordance with Sections 18-3201, 18-3202, and 18-3203 of the Idaho Code, it is a crime for any public officer law enforcement officer or person to falsify an official governmental or public record, or provide any false or forged instrument to be filed, registered or recorde in any public officer within the state. <b>Per IDAPA rule 11.11.01.110.01.c Mandatory Decertification: The Council shall decertify any person for: Willfully falsifying or omitting any material information to obtain certification.</b> |
| <br>POST strongly recommends that you have a criminal/traffic record run and check the Idaho Repository websites to ensure the criminal/traffic history information<br>you provide is complete.                                                                                                    |
| BOTTOY LINE: You are responsible for providing complete, accurate, and truthful responses.                                                                                                    |
| I have read and I understand the above instructions                                                                                                    |

**3** The main menu will show you what sections need to be completed. When **ALL** sections have been completed in full and all relevant documents have been uploaded, you can click the **Submit to Agency** button. Please note, sections will show as complete even if documents are missing, so please double check that everything has uploaded correctly before submitting. *Sections must be completed in order.* 

| Peace Officer Standards and Training Application and Certification Pro<br>The Challenge application must be complete before you can submit it. Please remember to save your work | <b>OCESS</b><br>. Print a copy of the completed application for your |
|----------------------------------------------------------------------------------------------------|----------------------------------------------------------------------|
| records.<br>The help icon (⑦), next to the manage upload buttons, provides information to verify documents are valid                                                             | and acceptable.                                                      |
| Basic Info                                                                                                    | 8                                                                    |
| Basic Questions                                                                                                    | 8                                                                    |
| Citizenship and Education                                                                                                    | 8                                                                    |
| Past Conduct                                                                                                    | 8                                                                    |
| Military Service                                                                                                    | 8                                                                    |
| Certification                                                                                                    | 8                                                                    |
| Documents                                                                                                    | 0                                                                    |
| Applicant Attestation                                                                                                    | 0                                                                    |

**4** In the *Basic Information* section you will complete **ALL** fields with the exception of Employment Type. If Suffix and Aliases do not apply you can leave those blank as well. For Position Classification, select relevant classification. Click **Save** when complete.

| Basic Information *Legal First Name | Middle Name | *Last Name               |                | Suffix             |
|-------------------------------------|-------------|--------------------------|----------------|--------------------|
| Aliases / Maiden Name               |             | *Home Phone              | *SSN Last Four | POST ID<br>CH18-22 |
| *Home Address                       |             | *City                    | "State         | *Zip               |
| *Email                              |             | *Birth Date              | *Ethnic Group  | *Gender            |
| *Employment Status Employ           | yment Type  | *Position Classification |                | -                  |
|                                     |             | 4                        |                | Cancel Save        |

#### **5** In the *Basic Questions* section, answer all four questions. Click **Save** when complete.

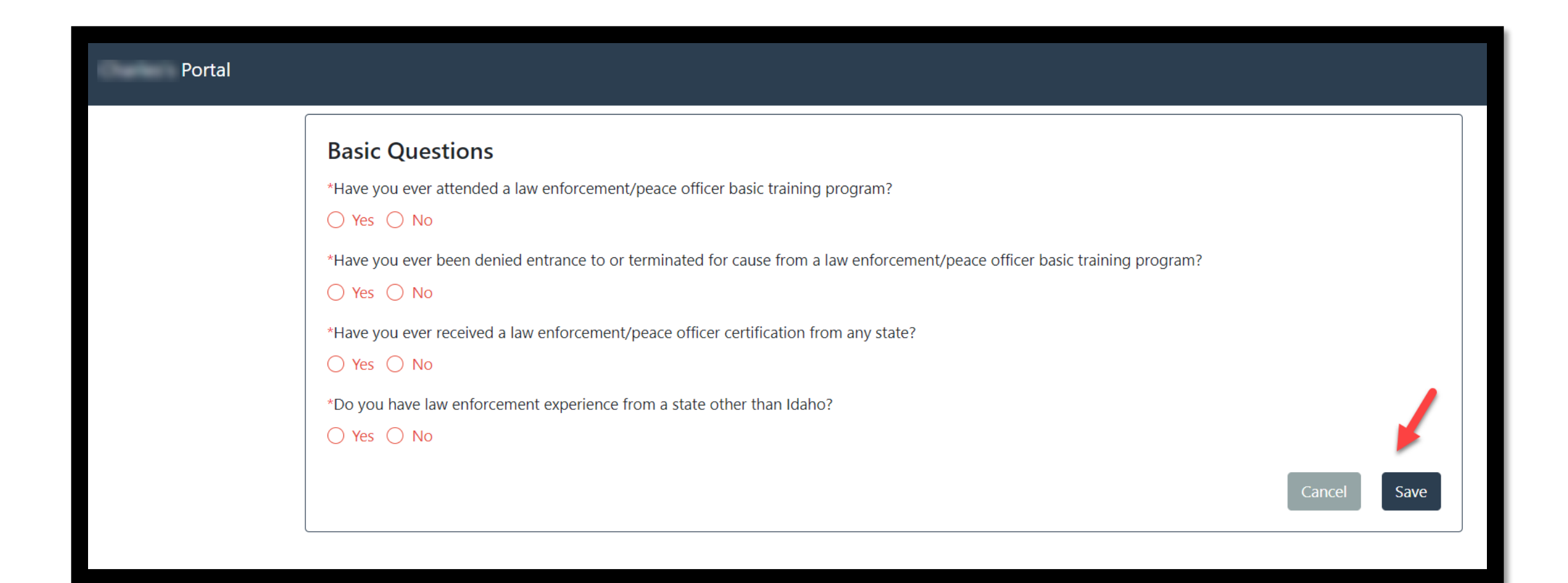

#### **5** In the *Basic Questions* section, continued.

**A** If the answer to Question 1 is **Yes**, you will be prompted to indicate the program's date and location. You will need to upload training records documentation. Browse and upload document(s) from your desktop or thumb drive.

- <u>Acceptable documents include</u>:
- LE Training Records
- POST Training Records
- Academy Certificates
- Training Certificates
- **B** If the answer to Question 3 is Yes, you will need to select all of the states where you have been certified. You will then need to upload out-of-state certification records.
- Acceptable documents include:
- Copies of state law enforcement certification
- State law enforcement certification records indicating certification

#### **5** In the *Basic Questions* section, continued.

- **C** If the answer to Question 4 is Yes, you would need to upload proof of out-of-state law enforcement experience.
- <u>Acceptable documents include</u>:
- A POST record (or state equivalent) showing complete law enforcement employment history, state training hours, and state certifications
- If a record does not exist, a letter of employment verification from previous agency listing dates of employment, classification, and job description will suffice

#### **6** In the *Citizenship and Age* section, you must complete **ALL** fields.

| Citizenship and Age              | IDAPA 11.11.01.052 and 054                                           |
|----------------------------------|----------------------------------------------------------------------|
| *Are you a US Citizen?<br>Yes No |                                                                      |
| City of Birth                    | *Type of citizenship document uploaded                               |
| *State of Birth                  | Add proof of citizenship documentation here. Browse PDF files Browse |
| Country of Birth                 |                                                                      |

- <u>Acceptable documents include</u>:
- Birth certificate
- Naturalization certificate
- Valid US passport

- Consular report of birth abroad
- Certificate of Citizenship

#### 7 In the *Education* section, you must complete **ALL** fields. Click **Save** when complete.

| Education                            |                                            | <u>IDAPA 11.</u> | <u>11.01.053</u> |
|--------------------------------------|--------------------------------------------|------------------|------------------|
| *Highest Education Completed         | Add proof of education documentation here. |                  |                  |
| ~                                    | Browse PDF files                           | Browse           | 3                |
| *Type of education document uploaded |                                            |                  |                  |
| ~                                    |                                            |                  |                  |
|                                      | [                                          | Cancel           | Save             |

- <u>Acceptable documents include</u> (upload highest level only):
- Scanned copy of an Official College Transcript; school must be regionally accredited
- Official transcript of GED test results
- High school diploma showing date of graduation
- Scanned copy of Official High School Transcript showing date of graduation

#### **8** In the *Drug Use and Behavior* section answer Yes or No to all 5 questions.

| Portal |                                                                                                    |                    |
|--------|----------------------------------------------------------------------------------------------------|--------------------|
|        | Past Conduct                                                                                                    |                    |
|        | Drug Use and Behavior                                                                                                    | IDAPA 11.11.01.055 |
|        | *Have you used Marijuana within the past year? (This includes use of cannabis, hashish, hash oil, and THC in both synthetic and natural forms)                                                                                                    |                    |
|        | ○ Yes ○ No                                                                                                    |                    |
|        | *While eighteen (18) years old or older, have you used any other controlled substances which are unlawful within the past three (3) years? Please do NOT include Marijuana or prescription drugs in this question. (refer to Title 37, Chapter 27, Idaho Code) |                    |
|        | ○ Yes ○ No                                                                                                    |                    |
|        | *Have you ever unlawfully used a controlled substance (which includes marijuana) while employed as a law enforcement officer, in a prosecutorial position, or in a position of public safety, regardless of when the use occurred?                             |                    |
|        | ○ Yes ○ No                                                                                                    |                    |
|        | *While eighteen (18) years old or older, have you unlawfully used any prescription drugs or a legally obtainable controlled substance within the past three (3) years?                                                                                         |                    |
|        | ○ Yes ○ No                                                                                                    |                    |
|        | *While eighteen (18) years or older, have you participated in the sale or manufacture of a controlled substance?                                                                                                    |                    |
|        | ○ Yes ○ No                                                                                                    |                    |

**9** In the *Driver's License* section you must complete **ALL** fields and upload a copy of your valid driver's license.

| Driver's License                                                            |          | IDAPA 11.11.01.056 and 058                                                                                                    |   |
|-----------------------------------------------------------------------------|----------|----------------------------------------------------------------------------------------------------|---|
| *Current Driver's License State<br>Idaho<br>Current Driver's License Number | ~        | Select all states in which you have resided.                                                                                              | • |
| Add copy of drivers license here.                                           | Browse ③ | Maryland     Massachusetts                                                                                                    | • |
|                                                                             |          | <ul> <li>Alabama</li> <li>Alaska</li> <li>Arizona</li> <li>Arkansas</li> <li>California</li> <li>Colorado</li> <li>Connecticut</li> </ul> | • |

**10** In the *Criminal Record* section, answer Yes or No to all three questions. If you've answered Yes to any questions, upload supporting court documentation. Click **Save** when complete.

Criminal Record

Convictions include withheld judgments, bond forfeitures, dismissed or expunged charges or convictions later set aside.

IDAPA 11.11.01.010.12

\*Have you been convicted of any misdemeanor DUI convictions in the last five (5) years?

#### 🔾 Yes 🔾 No

\*While eighteen (18) years old or older, have you been convicted of any other misdemeanors (include traffic misdemeanors) within the last five (5) years?

#### 🔾 Yes 🔾 No

\*While eighteen (18) years old or older, have you been convicted of any felony?

🔿 Yes 🔿 No

**11** In the *Military Service* section, answer Yes or No to both questions. If you select Yes for Question one you will need to list the Branch. If you Select Yes for Question two you will need to complete an additional section and upload relevant military service documents.

| Portal |                                                                                                    |                           |
|--------|----------------------------------------------------------------------------------------------------|---------------------------|
|        | Military Service                                                                                                    |                           |
|        | Military Discharge Records                                                                                                    | <u>IDAPA 11.11.01.056</u> |
|        | Are you currently serving in the military?<br>Yes No<br>Have you ever served and been discharged from the military?<br>Yes No |                           |
|        |                                                                                                    | Cancel Save               |

#### **11** *Military Service* section, continued.

- <u>Acceptable documents include</u> (all documents must show Character of Service):
- All documents must show Character of Service
- Active: DD214
- National guard: NGB22
- Reserve: Reserve Discharge Order

| Branch                     | Cha | racter of Service | e |               |             |   |
|----------------------------|-----|-------------------|---|---------------|-------------|---|
|                            | ~   |                   |   |               |             | ~ |
| Type of Service Document   |     |                   |   | Service Start | Service End |   |
|                            |     |                   | ~ |               |             |   |
| Military Service Documents |     |                   |   | Explanation   |             |   |
| Browse PDF files           |     | Browse            | 0 |               |             |   |
|                            |     |                   |   |               |             |   |
|                            |     |                   |   |               |             |   |

#### **12** In the *Certification* section select the relevant certification.

The FTO Sign-Off Sheet will not be completed until you successfully complete your agency's FTO program and will be uploaded by your employing agency

| Certification                                                                                                    |          |   |                                                                                                    |
|----------------------------------------------------------------------------------------------------|----------|---|----------------------------------------------------------------------------------------------------|
| Select all certifications you are applying for.                                                                                                    |          |   | Is this a Supervisor/Management Position?                                                                                                    |
| <ul> <li>Basic Peace Officer</li> <li>Basic Peace Officer Part-Time</li> <li>Intermediate Peace Officer</li> <li>Advanced Peace Officer</li> <li>Reserve L1</li> </ul> |          | • | ○ Yes ○ No                                                                                                    |
| Supporting Documents<br>Add additional documents required for certification                                                                                            | on here. |   | <b>FTO Sign-off Sheet</b><br>Click here to view (and print) this form. This document is required to be<br>submitted prior to certification being issued. When you submit this<br>document it must be signed, dated, and delivered as a PDF document. |
| Browse PDF files                                                                                                    | Browse   | ? | Browse PDF files Browse                                                                                                    |

**13** When you have completed your packet, check the box and enter your full **LEGAL** name. Click **Save** when complete.

| Applicant Attestation<br>Under Idaho Iaw, in accordance<br>or person to falsify an official g | e with Sections 18-3201, 18-3202 and 18-3203 of the Ida<br>overnmental or public record, or provide any false or for | ho Code, it is a crime for any public officer, law enfor<br>rged instrument to be filed, registered or recorded in | rcement officer<br>any public |  |  |  |  |  |
|-----------------------------------------------------------------------------------------------|----------------------------------------------------------------------------------------------------|----------------------------------------------------------------------------------------------------|-------------------------------|--|--|--|--|--|
| office within the state.                                                                      | office within the state.                                                                                             |                                                                                                    |                               |  |  |  |  |  |
| I, the applicant, attest that I                                                               | I am the person named below and agree to the above st                                                                | atements                                                                                                    |                               |  |  |  |  |  |
| Full LEGAL Name:                                                                              |                                                                                                    |                                                                                                    |                               |  |  |  |  |  |
| First Name                                                                                    | Middle Name                                                                                                    | Last Name                                                                                                    |                               |  |  |  |  |  |
|                                                                                               |                                                                                                    |                                                                                                    |                               |  |  |  |  |  |
|                                                                                               |                                                                                                    |                                                                                                    |                               |  |  |  |  |  |
|                                                                                               |                                                                                                    |                                                                                                    | ancel Save                    |  |  |  |  |  |

**14** When you have verified that everything is **accurate** and **complete**. This includes all relevant document uploads Click **Submit to Agency**.

**Please note:** additional changes or information may be required from HR and/or POST. Please respond to requests for action in a timely manner.

| Portal |                                                                                                    |       |
|--------|----------------------------------------------------------------------------------------------------|-------|
|        | Peace Officer Standards and Training Application and Certification Process The Challenge application must be complete before you can submit it. Please remember to save your work. Print a copy of the completed application for you records. The help icon (③), next to the manage upload buttons, provides information to verify documents are valid and acceptable. | r     |
|        | Basic Info                                                                                                    | ×     |
|        | Basic Questions                                                                                                    |       |
|        | Citizenship and Education                                                                                                    | ∞     |
|        | Past Conduct                                                                                                    | ∞     |
|        | Military Service                                                                                                    | ×     |
|        | Certification                                                                                                    | 8     |
|        | Documents                                                                                                    |       |
|        | Applicant Attestation                                                                                                    |       |
|        | Submit to A                                                                                                    | gency |

## Questions?

Please contact your agency representative.

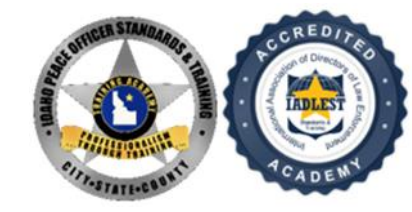

Design credit: Boise PD